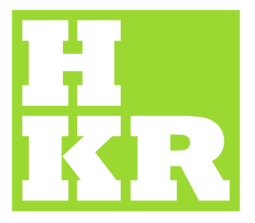

## eduroam for Windows XP

Kristianstad University SE-291 88 Kristianstad +46 44 20 30 00

## www.hkr.se

- 1. Go to "Start" -> "Control Panel" -> "Network Connections"
- 2. <u>Right click</u> on the "Wireless Network Connection" icon, and choose "Properties"

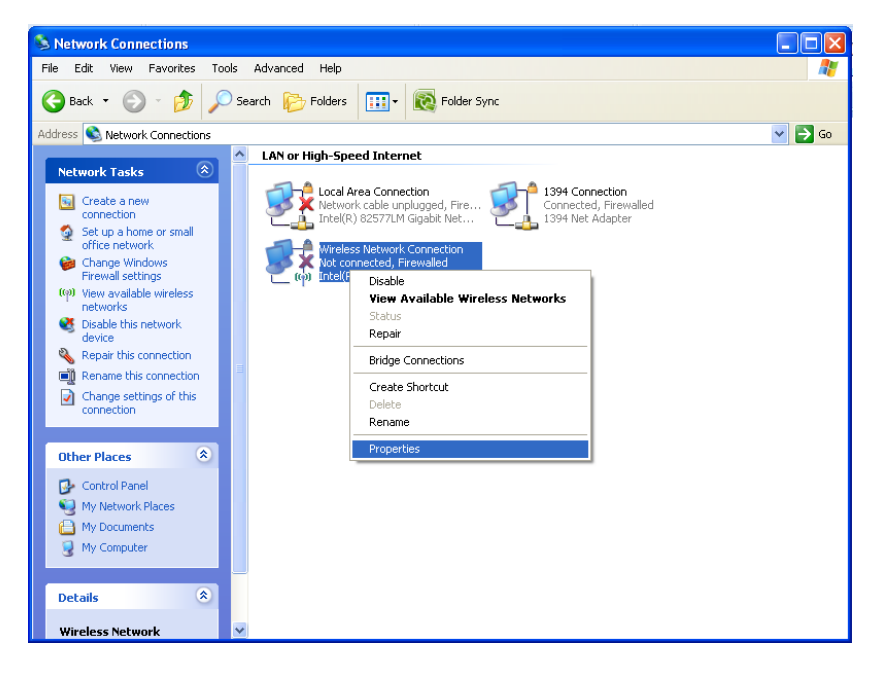

- 3. Choose the tab "Wireless Networks" and then "Add".
- Fill in "SSID" = eduroam and "Network Authentication" = WPA2.
  "Data encyption" should be AES.

Also select "Connect even if this network is not broadcasting"

| 👍 Wireless Network Connection Properties 🛛 🔹 🏹                                                                            | Wireless network properties                                                                                                    | ? 🗙    |
|----------------------------------------------------------------------------------------------------|----------------------------------------------------------------------------------------------------|--------|
| General Wireless Networks Advanced                                                                                        | Association Authentication Connection                                                                                                    |        |
| ☑ Use Windows to configure my wireless network settings                                                                   | Network <u>n</u> ame (SSID): eduroam                                                                                                    |        |
| Available networks:                                                                                                    | Connect even if this network is not broadcasting                                                                                                    |        |
| To connect to, disconnect from, or find out more information<br>about wireless networks in range, click the button below. | Wireless network key                                                                                                    |        |
| View Wireless Networks                                                                                                    | View Wireless Networks This network requires a key for the following:                                                                                    |        |
|                                                                                                    | Network Authentication: WPA2                                                                                                    | ~      |
| Automatically connect to available networks in the order listed<br>below:                                                 | Data encryption:                                                                                                    | ~      |
| Move up                                                                                                    | Network key:                                                                                                    |        |
| Move down                                                                                                    | Confirm network key:                                                                                                    |        |
| Add Remove Properties Learn about setting up wireless network Advanced configuration.                                     | Key indeg (advanced): 1<br>The key is provided for me automatically This is a computer-to-computer (ad hoc) network; wireless access points are not used | \$     |
| OK Cancel                                                                                                    |                                                                                                    |        |
|                                                                                                    | ОК                                                                                                    | Cancel |

 Under the tab "Authentication" choose "EAP type" = Protected EAP (PEAP) and then "Properties".

In this window under **"Trusted Root Certification Authorities:"** choose **"AddTrust External CA Root"** and **"UTN-USERFirst-Hardware"** in the scroll menu.

6. Click "Configure" and unselect "Automatically use my Windows logon name and password (and domain if any)" if you are not logged in with your AD account. Click OK in the 4 windows that are open.

| Wireless network properties                                                                                                    | Protected EAP Properties                                                                                                    |
|----------------------------------------------------------------------------------------------------|----------------------------------------------------------------------------------------------------|
| Association Authentication Connection<br>Select this option to provide authenticated network access for<br>wireless Ethernet networks.                                                                                                    | When connecting:  Validate server certificate  Connect to these servers:                                                                                                    |
| Enable IEEE 802.1x authentication for this network EAP type: Protected EAP (PEAP) Properties      Authenticate as computer when computer information is available       Authenticate as guest when user or computer information is unavailable | Trusted Root Certification Authorities:<br>UCA Root<br>UTN - DATACorp SGC<br>UTN-USERFirst-Client Authentication and Email<br>UTN-USERFirst-Hardware<br>UTN-USERFirst-Network Applications<br>UTN-USERFirst-Object<br>VAS Latvijas Pasts SSI(RCA) |
| EAP MSCHAPv2 Properties         When connecting:         Automatically use my Windows logon name and password (and domain if any).         OK                                                                                                  | Select Authentication Method:<br>Secured password (EAP-MSCHAP v2) Configure<br>Enable Fast Reconnect<br>Enable Quarantine checks<br>Disconnect if server does not present cryptobinding TLV<br>OK Cancel                                          |

7. At the bottom right, left of the wireless network icon, a yellow text box will show up with the heading "Wireless Network Connection". Click on it, and a login window will appear.
"User name" is your <u>e-mail (xxx.xxx@hkr.se or xxx.xxx@stud.hkr.se</u>)
"Password" is your regular password. Then click OK.

| CONCEPTION OF                                                               | Enter Creden                                         | tials 🔀           |
|-----------------------------------------------------------------------------|------------------------------------------------------|-------------------|
|                                                                             | 0                                                    |                   |
| A STATE OF THE OWNER                                                        | User name:                                           | xxx.xxxx@hkr.se   |
| The second second                                                           | Password:                                            | •••••             |
| A LAND CONTRACTOR                                                           | Logon domain:                                        |                   |
| ((1)) Wireless Netwo<br>Click here to select a co<br>connection to the netw | rk Connection<br>ertificate or other<br>vork eduroam | r credentials for |